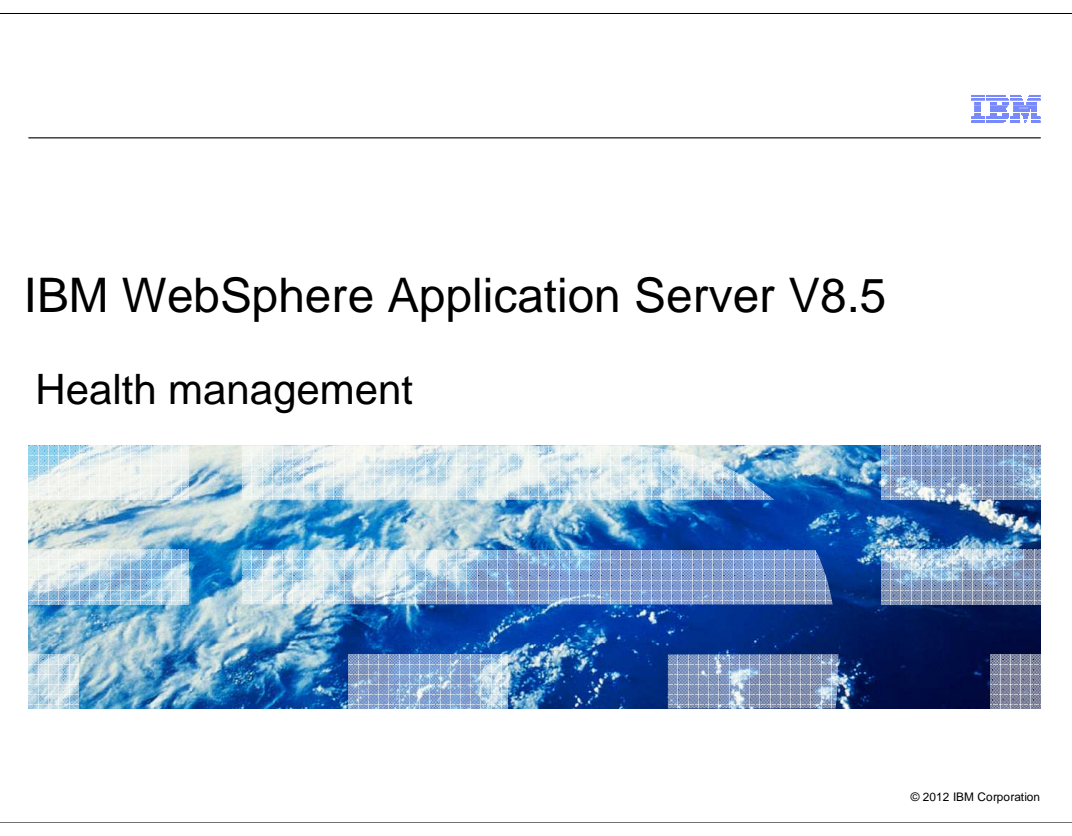

This presentation describes support for creating Health Policies included in IBM WebSphere Application Server V8.5

|                                     | IBM                    |
|-------------------------------------|------------------------|
| Table of contents                   |                        |
|                                     |                        |
| <ul> <li>Overview</li> </ul>        |                        |
| <ul> <li>Usage scenarios</li> </ul> |                        |
| Creating a health policy            |                        |
| Configuring the health controller   |                        |
| ■ Summary                           |                        |
| ■ References                        |                        |
|                                     |                        |
|                                     |                        |
| 2 Health management                 | © 2012 IBM Corporation |

These are the topics that are covered in this presentation.

|   |                   | IBM                    |
|---|-------------------|------------------------|
|   |                   |                        |
|   | Overview          |                        |
|   |                   |                        |
| 3 | Health management | © 2012 IBM Corporation |

This presentation will cover configuring health policies in WebSphere Application Server version 8.5

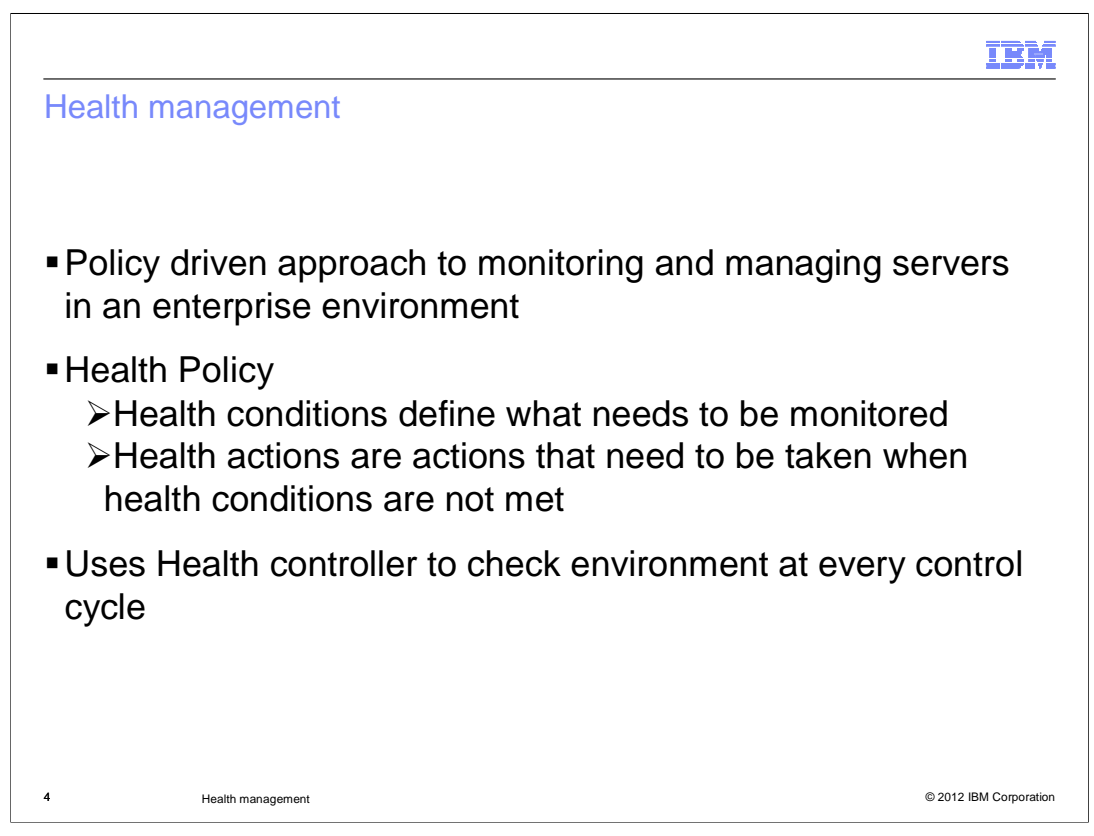

Health management is the process by which Intelligent Management dynamic operations monitor and manage servers to preserve an optimal server environment.

The application server health management feature is used to monitor the status of your application servers, and detect and respond to problem areas before an outage occurs. You can manage the health of your application serving environment with a policy-driven approach that enables specific actions to occur when monitored criteria is met. For example, when memory usage exceeds a percentage of the heap size for a specified time, health actions can run to correct the situation.

The health management subsystem continuously monitors the state of servers and the work that is performed by the servers in your environment. The health management subsystem consists of two main elements: the health controller and health policies.

The health controller runs on a control cycle. The control cycle length defines the amount of time between environment checks initiated by the health controller. At the end of the control cycle, the health controller checks the environment and generates runtime tasks to resolve any breaches in the health conditions.

You define the health policies, which include the health conditions that you want to monitor in your environment and the health actions to take if these conditions are not met.

This presentation discusses how to create a Health Policy which can then be monitored by Intelligent Management.

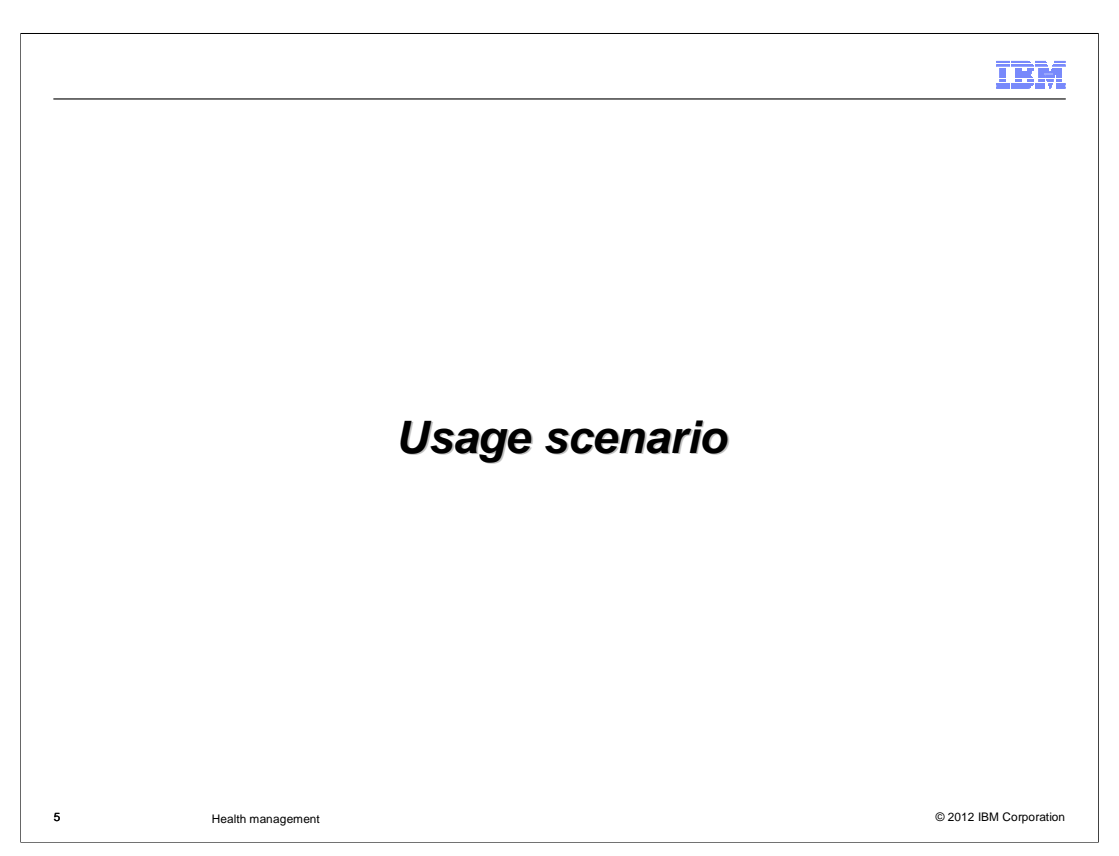

This scenario will focus on configuring health policies and configuring the health controller.

| reating a health                                                                                                    | n policy          |                        |                                    |                              |               |
|----------------------------------------------------------------------------------------------------|-------------------|------------------------|------------------------------------|------------------------------|---------------|
| WebSohere, software                                                                                                    |                   |                        |                                    | Welcome admin                | Help          |
| Contraction of the local division of the local division of the loc | Cell=WAS85, Profi | e=xdblade34b13.r       | to.raleigh.ibm.com                 |                              | Constant I.   |
| View: All tasks                                                                                                    | Health Policies   |                        |                                    |                              | 7 -           |
| Welcome                                                                                                    |                   | 27                     |                                    |                              |               |
| 🗄 Guided Activities                                                                                                    | A bealth policie  | s<br>1 defines runtime | hebaujars to monitor and take co   | ractive actions when these h | abaulors are  |
| 🛨 Servers                                                                                                    | determined to     | be present.            | e behaviors to monitor and take to | recuve accords when these t  | ienaviors are |
| + Applications                                                                                                    | Preference        | 5                      |                                    |                              |               |
| 🛨 Jobs                                                                                                    | New D             | elete                  |                                    |                              |               |
| 🛨 Services                                                                                                    | B B #             | 10                     |                                    |                              |               |
| + Resources                                                                                                    |                   |                        |                                    | 1.2 2 2 20                   |               |
| 🛨 Runtime Operations                                                                                                    | Select Name       | 0                      | Reaction mode 🖓                    | Description 🙄                |               |
| 🛨 Security                                                                                                    | None              |                        |                                    |                              |               |
| 🖃 Operational policies                                                                                                    | Total 0           |                        |                                    |                              |               |
| <ul> <li>Service policies</li> <li>Service policy topology</li> </ul>                                                                                                    |                   |                        |                                    |                              |               |
| <ul> <li>Health Policies</li> </ul>                                                                                                    |                   |                        |                                    |                              |               |
| <ul> <li>Custom Action</li> <li>Autonomic Managers</li> </ul>                                                                                                    |                   |                        |                                    |                              |               |
| 🗄 Environment                                                                                                    |                   |                        |                                    |                              |               |
| 🛨 System administration                                                                                                    |                   |                        |                                    |                              |               |
| 🗄 Users and Groups                                                                                                    |                   |                        |                                    |                              |               |
| 🛨 Monitoring and Tuning                                                                                                    |                   |                        |                                    |                              |               |
| 🗄 Troubleshooting                                                                                                    |                   |                        |                                    |                              |               |
| + Service integration                                                                                                    |                   |                        |                                    |                              |               |
| + UDDI                                                                                                    |                   |                        |                                    |                              |               |

Health policies can be created and modified in the administrative console under the 'operational policies' menu item.

Use the 'New' button to configure a new health policy.

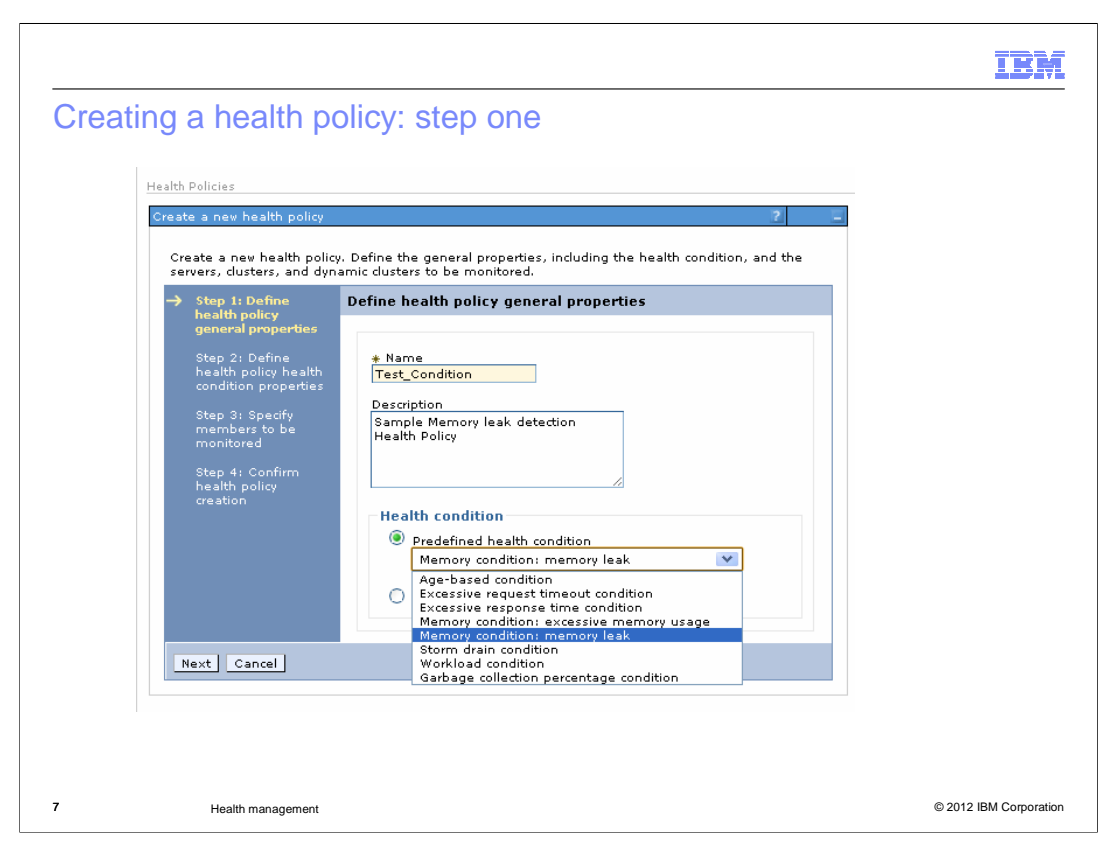

Health policies can be created and modified in the administrative console under the 'operational policies' menu item.

When creating a new health policy, you first specify a name and choose the type of condition for which you want to monitor. In this example, a memory leak condition is configured.

| WebSphere. software                                                                                                    |                                                                                             |                                                                                                    |                                                                                                    |                                                                                                    |                                                                                                    | Welcome a                                                                                                    | idmin                                                                                                    |                                                                 |
|----------------------------------------------------------------------------------------------------|---------------------------------------------------------------------------------------------|----------------------------------------------------------------------------------------------------|----------------------------------------------------------------------------------------------------|----------------------------------------------------------------------------------------------------|----------------------------------------------------------------------------------------------------|----------------------------------------------------------------------------------------------------|----------------------------------------------------------------------------------------------------|-----------------------------------------------------------------|
| Views:     All tasks       • Welcome       ⊕ Guided Activities       ⊕ Services       ⊕ Jobs       ⊕ Services       ⊕ Resources       ⊕ Remme Operations       © Service administration       ⊕ Service administration       ⊕ Autonomed Action       ⊕ Autonomed Managers       ⊕ Invironment       ⊕ System administration       ⊕ Users and Groups       ⊕ Montoning and Tuning       ⊕ Service integration       ⊕ UDD1 | Step 1<br>health<br>prope<br>step 2<br>membrand<br>Step 2<br>membrand<br>health<br>creation | : Define<br>; policy general<br>titse<br>: Define<br>; policy health<br>in properties<br>: Specify<br>pers to be<br>orad<br>; Confirm<br>; policy<br>on<br>: Confirm<br>; Dolicy<br>on | Define head<br>The memory<br>that is a microssing that<br>increasing the<br>Health of<br>Health of<br>Read<br>Sup<br>Take<br>Add<br>Select | Ith po<br>amber as occur<br>as occur<br>as occur | licy health condit<br>lition: memory leak<br>of the policy. It prof<br>of the policy. It prof<br>detected, the cond<br>ion properties<br>wel<br>more false alarms)<br>ard (some false alarms)<br>ard (some false alarms)<br>ard (some false alarms)<br>ard (some false alarms)<br>lition<br>gement monitor re-<br>node<br>well<br>lition<br>ard (some false alarms)<br>lition<br>ard (some false alarms)<br>ard (some false alarms)<br>ard (some false | ion propertie<br>will look for me<br>lies the JVM to the<br>rends of increase<br>tion is triggered<br>ms)<br>beaction<br>hen the healt<br>Move Up<br>Target<br>server<br>Sick server<br>Sick server | s mory leaks for ap-<br>ap-size after a<br>red consumptio<br>h condition b<br>Move Down<br>Target node<br>Node hosting<br>server<br>Node hosting | each server<br>garbage<br>n. When an<br>reaches<br>sick<br>sick |

This step shows the options that are available when configuring a memory leak condition. To more accurately detect a true leak, the system must wait for a longer memory growth pattern to develop. The three available detection levels give you the choice of balancing accuracy against detection speed. The action list specifies the actions that the health controller will take when the health policy is breached. The health controller will perform the actions sequentially in the order they appear in the list. The default reaction for a memory leak condition is to trigger a Java<sup>™</sup> heap dump, then restart the server.

The condition-specific options and default action list vary for the different standard conditions. All health policy types allow you to select between Automatic and Supervised Reaction mode, add additional actions, and reorder the action list.

To add an additional action to the action list, select "Add Action."

| d custom actio                                                       | n: s | tep two A                           | Welcome admin                                                                               | Help |
|----------------------------------------------------------------------|------|-------------------------------------|---------------------------------------------------------------------------------------------|------|
| View: All tasks                                                      |      | ealth Policies                      |                                                                                             |      |
| - Welcome                                                            | 4    | Create a new health policy          | ?                                                                                           |      |
| ⊕ Guided Activities                                                  |      | Create a new health police          | Define the general properties, including the health condition, and i                        | the  |
| + Servers                                                            |      | servers, clusters, and dyn          | nic dusters to be monitored.                                                                | are  |
| + Applications                                                       |      | Step 1: Define                      | elect action                                                                                |      |
| 🛨 Jobs                                                               |      | health policy general<br>properties |                                                                                             |      |
| 🛨 Services                                                           |      | Step 2: Define                      | Select action                                                                               |      |
| ± Resources                                                          |      | health policy health                | Predefined health policy action     Restart server                                          | 1    |
| ⊞ Runtime Operations                                                 |      | condition properties                | Restart server                                                                              |      |
| 🗄 Security                                                           |      | → Step 2.1: Select<br>action        | <ul> <li>Take thread dumps</li> <li>Take JVM heap dumps</li> </ul>                          |      |
| 🖃 Operational policies                                               |      | Step 2.2: Select                    | Generate an SNMP trap<br>Place server in maintenance mode                                   |      |
| <ul> <li>Service policies</li> </ul>                                 |      | target                              | Place server in maintenance mode and break affinity<br>Place server out of maintenance mode |      |
| <ul> <li>Service policy topology</li> <li>Health Policies</li> </ul> |      | Step 3: Specify                     | Prace server out of mannemance mode                                                         |      |
| Custom Action                                                        |      | monitored                           |                                                                                             |      |
| Autonomic Managers                                                   |      | Step 4: Confirm                     |                                                                                             |      |
| 🗄 Environment                                                        |      | health policy<br>creation           |                                                                                             |      |
| 🗄 System administration                                              |      |                                     | -                                                                                           |      |
|                                                                      |      | Previous Next Can                   |                                                                                             |      |
| 🗄 Monitoring and Tuning                                              |      |                                     |                                                                                             |      |
| 🛨 Troubleshooting                                                    |      |                                     |                                                                                             |      |
|                                                                      |      |                                     |                                                                                             |      |
|                                                                      |      |                                     |                                                                                             |      |

You can specify one of the predefined health policy actions, or you can choose from the list of custom actions that have been defined. Predefined actions are always performed on the sick server.

| Add custom a                                                                                                    | Action: step two A                                                                                                    | Welcome                                                                                                    | admin                                                                                                    |
|----------------------------------------------------------------------------------------------------|----------------------------------------------------------------------------------------------------|----------------------------------------------------------------------------------------------------|----------------------------------------------------------------------------------------------------|
| - Welcome                                                                                                    | Create a new health policy<br>Create a new health policy. Define the general properties,<br>servers, dusters, and dynamic dusters to be monitored.                                                                                                    | including the health conditio                                                                                                    | n, and the                                                                                                    |
| John     John     Sorvices     Resources     Resources     Resources     Service policies     Service policies     Service policies     Service policies     Service policies     Service policies     Service policies     Gustom Action     Autonomic Managers     Environment | beitt policy eneral<br>proceedies<br>Step 2: Define<br>tondition properties<br>→ stup 2: I select<br>action<br>Step 2: 1 select<br>action<br>Step 2: 1 select<br>action<br>Step 2: 2: Select<br>action<br>Step 2: 2: Select<br>action<br>Step 2: 2: Select<br>action<br>Step 2: 2: Select<br>action<br>Step 2: 2: Select<br>action<br>Step 2: 2: Select<br>action<br>Step 2: 2: Select<br>action<br>Step 2: 2: Select<br>action<br>Step 2: 3: Specify<br>monitored<br>Step 2: 0 confirm<br>health policy<br>Step 2: 1: Select<br>action<br>Step 2: 1: Select<br>action<br>Step 2: 1: Select<br>Step 2: 1: Select<br>Step 2: 1: Select<br>Step 2: Select<br>Step 2: 1: Select<br>Step 2: Select<br>Step 2: Sel | ction<br>ton                                                                                                    | Define the general properties, including the health condition, and the<br>mini clusters to be monitored.                          |
| 2 System administration<br>2 Users and Groups<br>2 Monitoring and Truing<br>2 Monitoring and Truing<br>4 Service Integration<br>3 UDDI                                                                                                    | Previous Next Cancel                                                                                                    | Step 1: Define<br>health policy enersil<br>properties<br>Step 2: Define<br>health policy health<br>condition properties<br>Dep 2:1: Select<br>action 2: Select<br>target<br>Step 2:3: Specify<br>members to be<br>monitored<br>Step 2:4: Confirm<br>health policy<br>creation | Select target<br>Target node<br>xebla606003.rtp.raleigh.ibm.com<br>Target arever<br>TestClusterA_xdblade06603.rtp.raleigh.ibm.com |

If you have defined custom health policy actions, you can select one from the custom action list. For custom health policy actions you must also specify which specific server is the target of the action.

|        |        |                          |                                               | IBI                              |
|--------|--------|--------------------------|-----------------------------------------------|----------------------------------|
| Creat  | ting   | a health                 | policy: step two                              |                                  |
|        |        | · · · · ·                |                                               |                                  |
|        |        |                          |                                               |                                  |
|        |        |                          |                                               |                                  |
| Take t | he fo  | llowing actions          | when the health condition breaches            |                                  |
| Add    | Action | Remove Act               | ion Move Up Move Down                         |                                  |
| D      | G      |                          |                                               |                                  |
| Select | Step   | Action                   | Target server                                 | Target node                      |
|        | 1      | Take JVM heap<br>dumps   | Sick server                                   | Node hosting sick server         |
|        | 2      | Restart server           | Sick server                                   | Node hosting sick server         |
|        | 3      | invokeWSAdmin            | TestClusterA_xdblade06b03.rtp.raleigh.ibm.com | ×dblade06b03.rtp.raleigh.ibm.com |
|        | 4      | Generate an<br>SNMP trap | Sick server                                   | Node hosting sick server         |
|        |        |                          |                                               |                                  |
|        |        |                          |                                               |                                  |
|        |        |                          |                                               |                                  |
|        |        |                          |                                               |                                  |
|        |        |                          |                                               |                                  |
|        |        |                          |                                               | @ 2042 IDM Compare               |

You can create complex action plans with numerous steps which occur sequentially in the order specified.

|    |                                                                              |                                                                                                    | IBM                  |
|----|------------------------------------------------------------------------------|----------------------------------------------------------------------------------------------------|----------------------|
| Cr | eating a hea                                                                 | alth policy: step three                                                                                                    |                      |
| F  | lealth Policies                                                              | Close page                                                                                                    |                      |
| [  | Create a new health policy                                                   | 2 -                                                                                                    |                      |
|    | Create a new health policy<br>be monitored.                                  | y. Define the general properties, including the health condition, and the servers, clusters, and dynamic clusters to                                                                                                    |                      |
|    | Step 1: Define<br>health policy general                                      | Specify members to be monitored                                                                                                    |                      |
|    | properties<br>Step 2: Define<br>health policy health<br>condition properties | Select the members to monitor with this health policy. If you defined health rules that only apply to certain<br>member types, this list of available members is automatically filtered based on your previously defined<br>health rule for this health policy. |                      |
|    | → Step 3: Specify<br>members to be<br>monitored                              | Memberships<br>Filter by Dynamic dusters V                                                                                                    |                      |
|    | Step 4: Confirm<br>health policy                                             | Available for membership Members of Test_Condition:                                                                                                    |                      |
|    | creation                                                                     | TestClusterA<br>TestClusterC<br>Add >><br><< Remove                                                                                                    |                      |
|    | Previous Next Can                                                            | cel                                                                                                    |                      |
| 12 | Health n                                                                     | nanagement ©2                                                                                                    | 2012 IBM Corporation |

After defining the condition and the reaction list, choose the members of your cell that should be monitored for this condition. The pop-up menu labeled 'Filter by' populates the 'Available for Membership' list with all resources of the chosen type. Use the 'Add' and 'Remove' buttons to choose which members should be monitored.

| _             |                                                     |                                                                      |                                                                                                    | IBM                  |
|---------------|-----------------------------------------------------|----------------------------------------------------------------------|----------------------------------------------------------------------------------------------------|----------------------|
| C             | reating a heal                                      | th policy: ste                                                       | ep four                                                                                                    |                      |
| Health        | Policies                                            |                                                                      |                                                                                                    |                      |
| Creat         | e a new health policy                               |                                                                      | -                                                                                                    | 1                    |
| Cri           | eate a new health policy<br>sters, and dynamic clus | . Define the general<br>ters to be monitored.                        | properties, including the health condition, and the servers,                                                                                   |                      |
|               | Step 1: Define                                      | Confirm health pe                                                    | olicy creation                                                                                                    |                      |
|               | step 2: Define                                      | The following is a s<br>health policy creati<br>Previous to review f | summary of your selections. Click Finish to complete the<br>on. If there are settings you want to change, click<br>the health policy settings. |                      |
|               | health policy health<br>condition properties        | Options                                                              | Values                                                                                                    |                      |
|               | Step 3: Specify                                     | Name                                                                 | Test_Condition                                                                                                    |                      |
|               | members to be<br>monitored                          | Description                                                          | Sample Memory leak detection Health Policy                                                                                                    |                      |
|               |                                                     | Health condition                                                     | Memory condition: memory leak                                                                                                    |                      |
| $\rightarrow$ | Step 4: Confirm<br>health policy                    | Detection level                                                      | Standard (some false alarms)                                                                                                    |                      |
|               | creation                                            | Reaction mode                                                        | Supervise                                                                                                    |                      |
|               |                                                     | Actions                                                              | Take JVM heap dumps<br>Restart server<br>invokeWSAdmin<br>Generate an SNMP trap                                                                |                      |
|               |                                                     | Members                                                              | TestClusterB (Dynamic clusters)                                                                                                    |                      |
| F             | Previous Finish Car                                 | ncel                                                                 |                                                                                                    |                      |
| L             |                                                     |                                                                      |                                                                                                    | 1                    |
| 13            | Health mana                                         | agement                                                              | ©:                                                                                                    | 2012 IBM Corporation |

Step four displays the options you have chosen for this health policy. Click finish to create the policy. Remember that you must save your changes before this policy will take effect.

| onfiguring the                                                       | e health controller                                                                                                    |                           |  |
|----------------------------------------------------------------------|----------------------------------------------------------------------------------------------------|---------------------------|--|
| erational Policies                                                   | s $\rightarrow$ Autonomic Managers $\rightarrow$ Health Controlle                                                                                                    | er                        |  |
| WebSphere. software                                                  | Welcome admir                                                                                                    | n Help   Logout           |  |
| View: All tasks                                                      | Cell=WAS85, Profile=xdblade34b13.rtp.raleigh.ibm.com                                                                                                    | Close                     |  |
| Welcome     Guided Activities     Servers     Applications           | Global Health Controller Parameters These parameters are used to configure the global Health Controller parameters. These paramete Controller in cooperation with the defined Health Policies. Configuration Rutime | rs are used by the Health |  |
| * Jobs                                                               |                                                                                                    |                           |  |
|                                                                      | General Properties                                                                                                    | Additional Properties     |  |
| Resources                                                            | Enable health monitoring                                                                                                    | <u>Custom</u>             |  |
| Runtime Operations     Security                                      | Control cycle length Minutes                                                                                                    | properties                |  |
| Operational policies                                                 | A sympton consecutive restarts                                                                                                    |                           |  |
| <ul> <li>Service policies</li> </ul>                                 | 3                                                                                                    |                           |  |
| <ul> <li>Service policy topology</li> <li>Health Policies</li> </ul> | Restart timeout                                                                                                    |                           |  |
| - Custom Action                                                      | 3 minutes                                                                                                    |                           |  |
| Autonomic Managers                                                   | Minimum restart interval                                                                                                    |                           |  |
| <ul> <li>Autonomic Request Flow M</li> </ul>                         | 0 minutes V                                                                                                    |                           |  |
| <ul> <li>Health Controller</li> </ul>                                | Prohibited restart times                                                                                                    | 4                         |  |
| Environment                                                          | Add Remove                                                                                                    |                           |  |
|                                                                      | Start End Sun Mon Tue Wed Thu Fri Sat                                                                                                    |                           |  |
| Users and Groups                                                     |                                                                                                    |                           |  |
| Monitoring and Tuning                                                |                                                                                                    |                           |  |
|                                                                      |                                                                                                    |                           |  |
| Troubleshooting                                                      |                                                                                                    |                           |  |

The health controller itself also has configurable properties, including how often it should run, and how many times in a row a server can be restarted. You can also define 'prohibited restart times', during which the health controller will not restart servers, even if they are in violation of a health policy. This can be useful for restricting restarts to nonpeak times.

|    |                   |   | IBM                    |
|----|-------------------|---|------------------------|
|    | Summar            | У |                        |
|    |                   |   |                        |
| 15 | Health management |   | © 2012 IBM Corporation |

To summarize creating health policies...

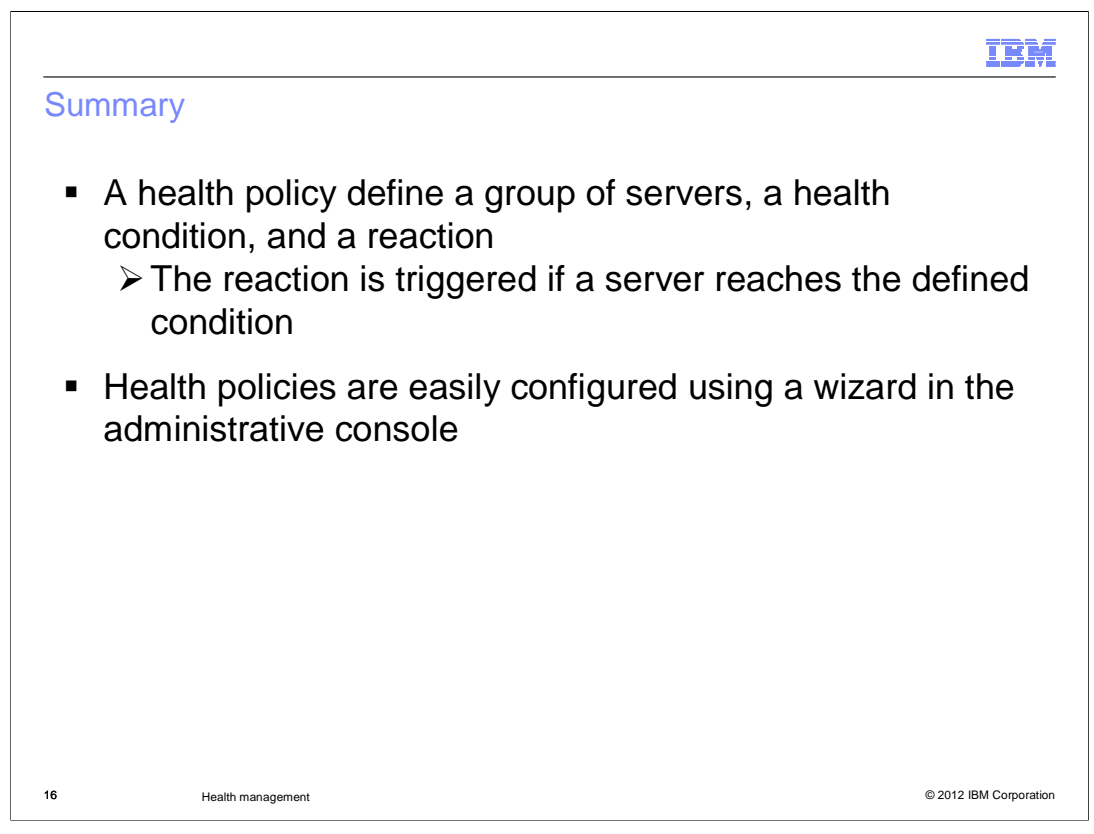

A health policy makes administering a group of servers easier by defining a health condition for which a group of servers should be monitored. A health policy can notify the operator or take automatic corrective action when the condition is detected. Health policies can be easily created using a wizard in the administrative console.

| IRM                                                                                                    |
|----------------------------------------------------------------------------------------------------|
| Feedback                                                                                                    |
|                                                                                                    |
| Your feedback is valuable                                                                                            |
| You can help improve the quality of IBM Education Assistant content to better meet your needs by providing feedback. |
| Did you find this module useful?                                                                                     |
| Did it help you solve a problem or answer a question?                                                                |
| Do you have suggestions for improvements?                                                                            |
| Click to send email feedback:                                                                                        |
| mailto:iea@us.ibm.com?subject=Feedback about WASV85 Creating Health Policies.ppt                                     |
| This module is also available in PDF format at:/WASV85 Creating Health Policies.pdf                                  |
| 17 Health management © 2012. IBM Corporation                                                                         |

You can help improve the quality of IBM Education Assistant content by providing feedback.

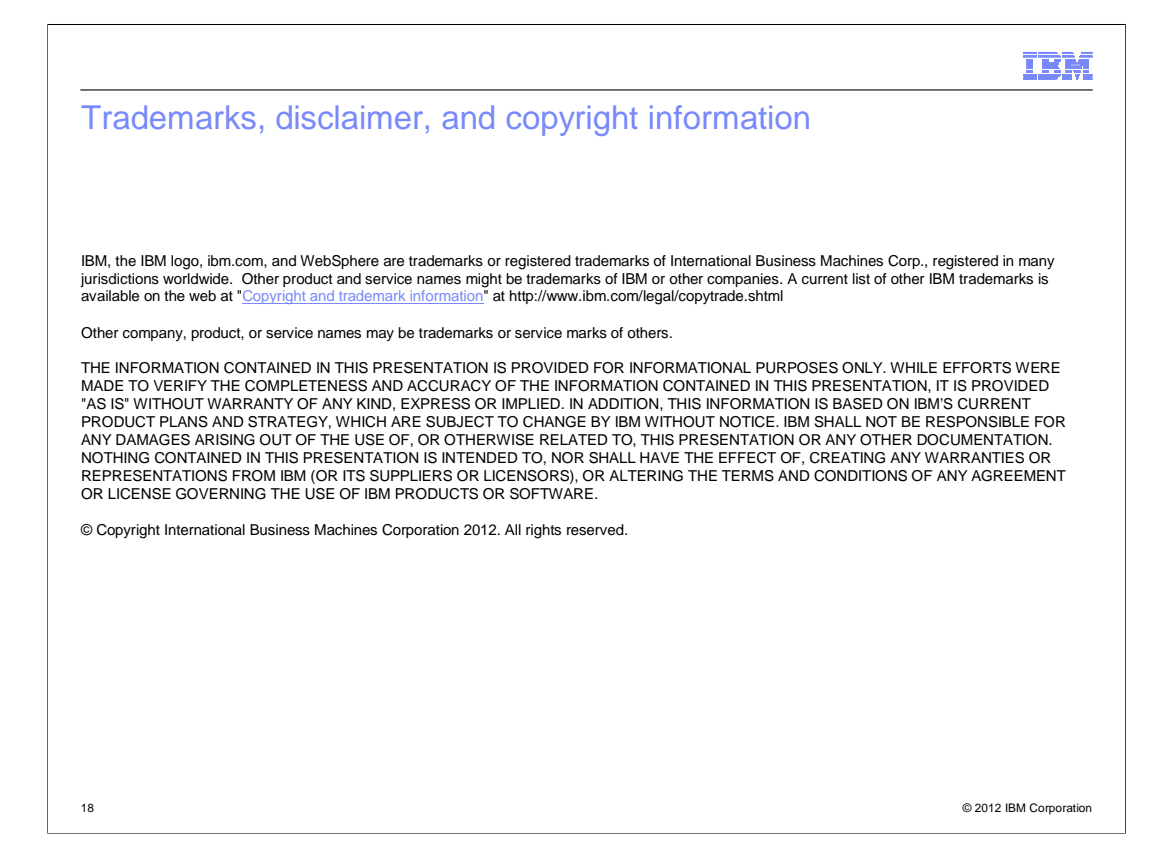